## Sensibo Air / Air PRO Installation Manual

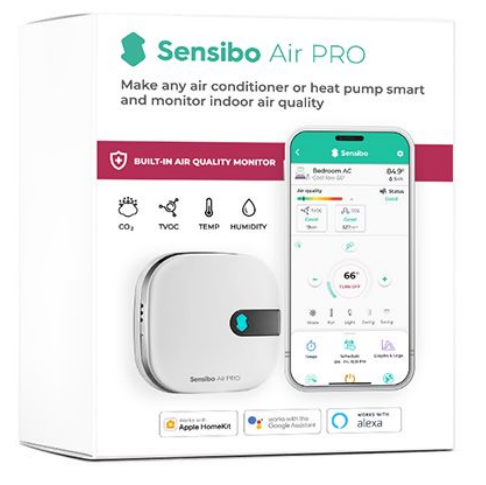

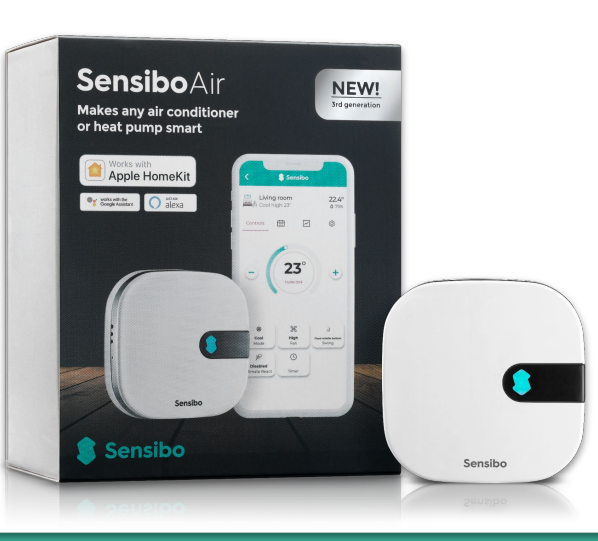

#### **Installation Process Overview**

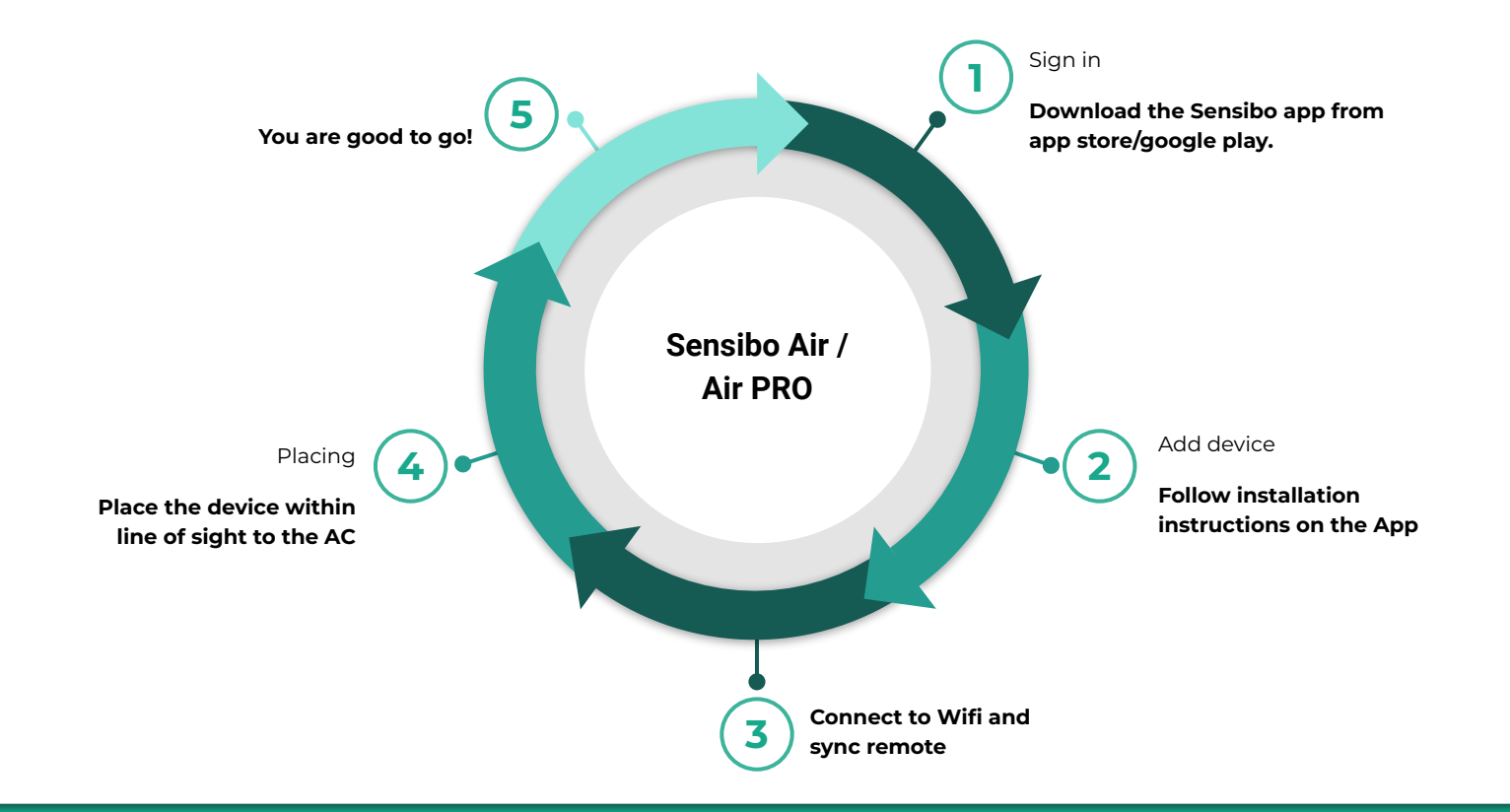

#### Welcome to Sensibo!

Congrats! You just received your device/s.

Let's unbox them - In the box in front of you, there should be the device, a micro USB cable and a power adapter, as shown:

Power plug according to shipping address **Sensibo** Air PRO

2.56 in / 6.5 cm

Micro-USB cable

Sentito Ar PRO 67 in / 1.7 cm

#### Downloading the app

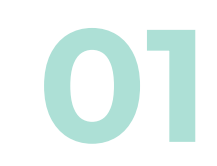

First, you will need to **download the Sensibo app**, if you haven't done so already.

• Sensibo supports Android & iOS.

Once downloaded, follow the in-app instructions to **create your** Sensibo account.

### Sign Up

#### Open the app and Press on 'Sign up'

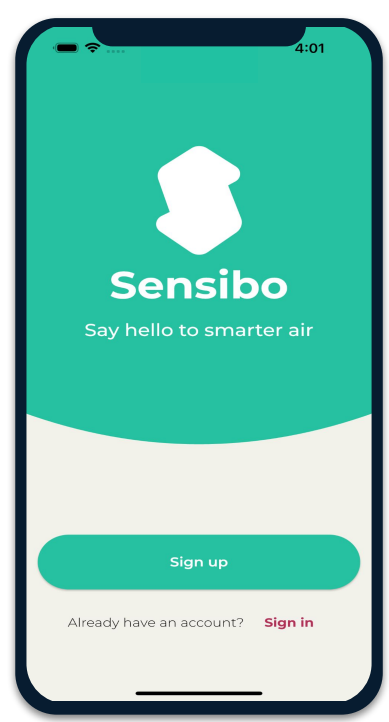

## Fill in all the fields

| ¥ 100 🗟                                                                    | 11:23      |
|----------------------------------------------------------------------------|------------|
| Let's Get Started                                                          |            |
| Sign up with email                                                         |            |
| First name                                                                 |            |
| Last name                                                                  |            |
| Email address                                                              |            |
| Password                                                                   | Ø          |
| Confirm password                                                           | Ø          |
| Create Account                                                             | $\bigcirc$ |
| OR                                                                         |            |
| Sign up without a password                                                 |            |
|                                                                            |            |
| By registering with Sensibo you agree to:<br>terms of use & privacy policy |            |
| ◀ ◉ ■                                                                      |            |

#### Adding the device

Add your Sky device by selecting the three horizontal bars on the top left-hand corner of the app and select "Sensibo Air / Air PRO"

**U**3

| Pelephone 14:54        | Sensibo                                                                 | ा ि क्षी 1:02<br>≺ Add devices |
|------------------------|-------------------------------------------------------------------------|--------------------------------|
|                        |                                                                         | Sensibo Sky                    |
| Add your first device! | Add a new device     Add a new device     Locations & Geofencing        | Sensibo Air/Air PRO            |
|                        | <ul> <li>\$ Sensibo Plus</li> <li>73%</li> <li>Notifications</li> </ul> | Sensibo Room Sensor            |
|                        | Report an issue                                                         | Sensibo Elements               |
| Add device             | Support                                                                 | Sensibo Shield                 |
|                        | Profile                                                                 | ecobee thermostat              |
|                        | version 3.5.1<br>→] Log out                                             | + Purchase a Sensibo device >  |

### Scanning the device

| 💷 😤 atil                                                                        |
|---------------------------------------------------------------------------------|
| K Setup                                                                         |
| Make sure your Sensibo Air/Air<br>PRO device is plugged in and<br>blinking once |
|                                                                                 |
|                                                                                 |
| Next                                                                            |

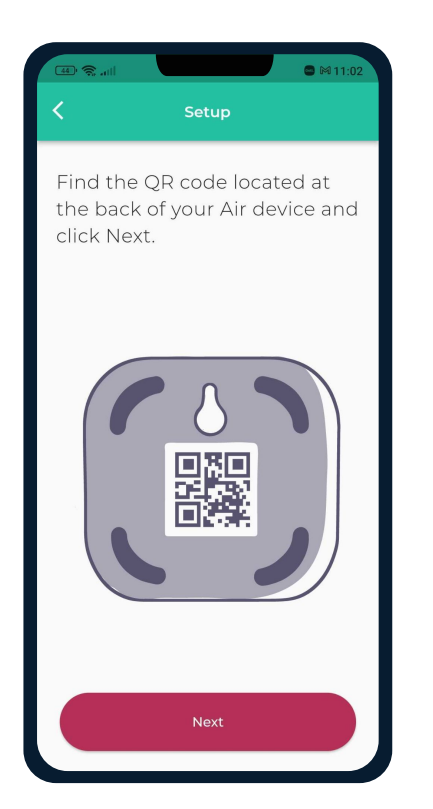

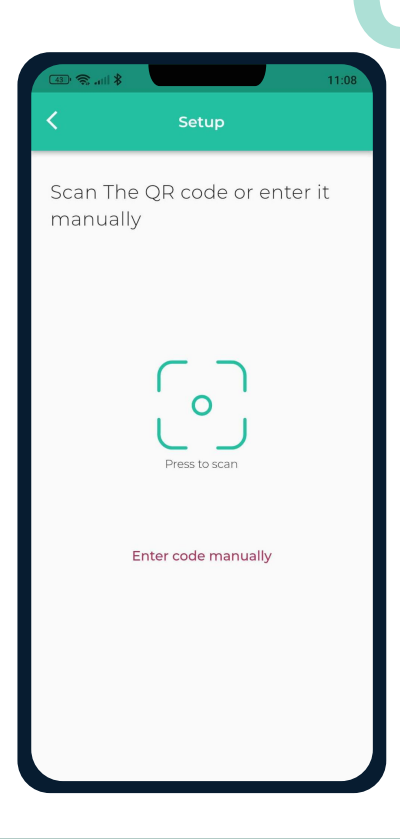

#### Adding a location

Add a new location or choose existing one.

Your first installation will require you to add a location.

Future device installations will allow you to usid this location or adding a new one.

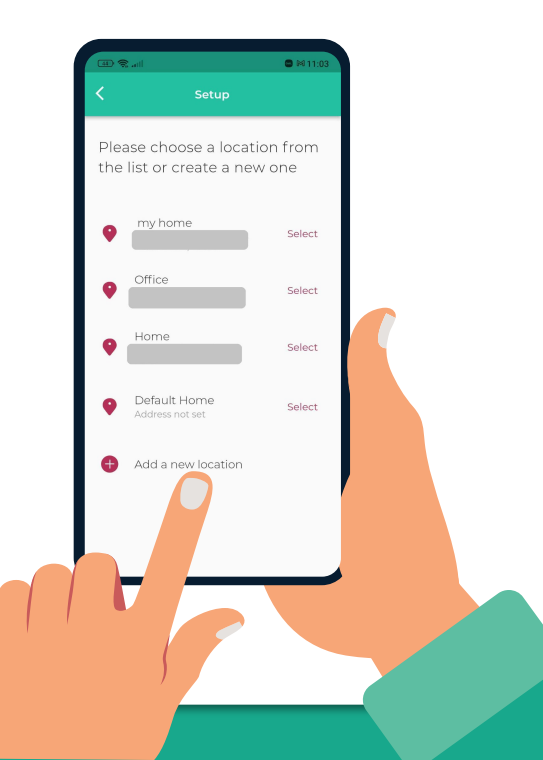

#### Choosing a room

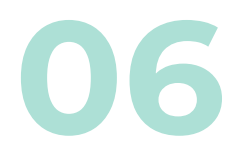

For **each room**, please designate a **new room**. You can set up the room's name and choose an icon.

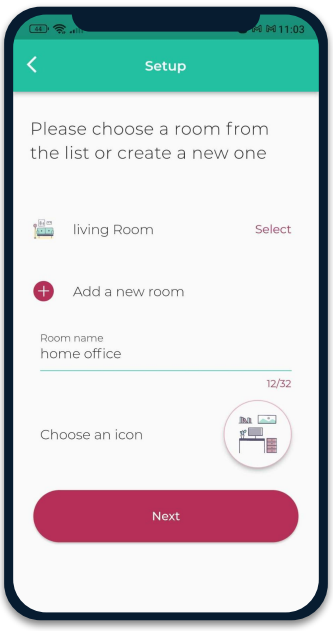

If you select an existing room, you will have 2 devices with the same name.

# Connecting your device to WiFi

| 86  | ال <b>ار خ</b> |                     | · 🕼 9:58           |
|-----|----------------|---------------------|--------------------|
| 1:4 | 9 PM 🖬 🕅 🖬     |                     | 40+<br>=-#111 (65) |
| <   |                | Setup               |                    |
|     |                |                     |                    |
|     |                |                     |                    |
|     |                |                     |                    |
|     |                |                     |                    |
|     |                |                     |                    |
|     |                |                     |                    |
|     |                |                     |                    |
|     |                |                     |                    |
|     |                | $\mathbf{C}$        |                    |
|     |                | C                   |                    |
|     | Searchin       | g for nearby Wi-Fi  | i networks         |
|     |                |                     |                    |
|     |                |                     |                    |
|     |                |                     |                    |
|     |                | Connection successf | ul                 |
|     |                |                     |                    |
|     |                |                     |                    |
|     |                |                     |                    |
|     |                |                     |                    |
|     | 4              |                     |                    |
|     |                |                     |                    |

| Largent To Refresh     Largent To Refresh     Largent To Refresh     Please choose the Wi-Frinch     Please choose the Wi-Frinch     Please choose the Wi-Frinch     Home     Home     Home     Morpery     Titi     Amir2.4     Levi_2EX     Partner - Nat-2G     Refresh | · · · · · · · · · · · · · · · · · · ·             | ¢£ 9:58      |
|----------------------------------------------------------------------------------------------------|---------------------------------------------------|--------------|
| Cettop                                                                                                    | 1:49 PM 🖬 🛤 🗰                                     | 46+<br>##[]] |
| Please choose the Wi-Fi<br>network for the device<br>Home To<br>Morpery To<br>Titi To<br>Amir2.4 To<br>Levi.2EX To<br>Partner - Nat-2G To<br>To<br>Bed6fd58 To<br>To<br>Refresh                                                                                            | K Setup                                           |              |
| Home Taken Home Taken Home Taken Home Taken Home Taken Home Home Home Home Home Home Home Home                                                                                                    | Please choose the Wi-Fi<br>network for the device |              |
| Morpery<br>Titi<br>Amir2.4<br>Levi_2EX<br>Partner - Nat-2G<br>Ted6fd58<br>Refresh                                                                                                    | Home                                              | <b>♥</b> å   |
| Titi Titi Titi Titi Titi Titi Titi Titi                                                                                                    | Morpery                                           | ₩a           |
| Amir2.4                                                                                                    | Titi                                              | ₹ <u>a</u>   |
| Levi_2EX<br>Partner - Nat-2G<br>Ted6fd58<br>Refresh                                                                                                    | Amir2.4                                           | •            |
| Partner - Nat-2G                                                                                                    | Levi_2EX                                          | <b>₩</b> â   |
| led6fd58                                                                                                    | Partner - Nat-2G                                  | ₩.           |
| Refresh                                                                                                    | 1ed6fd58                                          | ₹.           |
| Refresh                                                                                                    | <u>0</u>                                          | -            |
|                                                                                                    | Refresh                                           |              |
|                                                                                                    |                                                   |              |

| · · · · · · · · · · · · · · · · · · ·             | Ø 9:58 |
|---------------------------------------------------|--------|
| 1:49 PM 10 PA 🗰                                   |        |
|                                                   |        |
| Please choose the Wi-Fi<br>network for the device |        |
| Home                                              |        |
| Connect to "Home"                                 |        |
| Enter the Wi-Fi network password                  |        |
| Password 🎕                                        |        |
| Cancel Connect                                    |        |
| Partner - Nat-2G                                  |        |
| 1ed6fd58                                          |        |
| ~!                                                |        |
| Refresh                                           |        |
|                                                   |        |
| <                                                 |        |

#### Syncing Your AC Remote

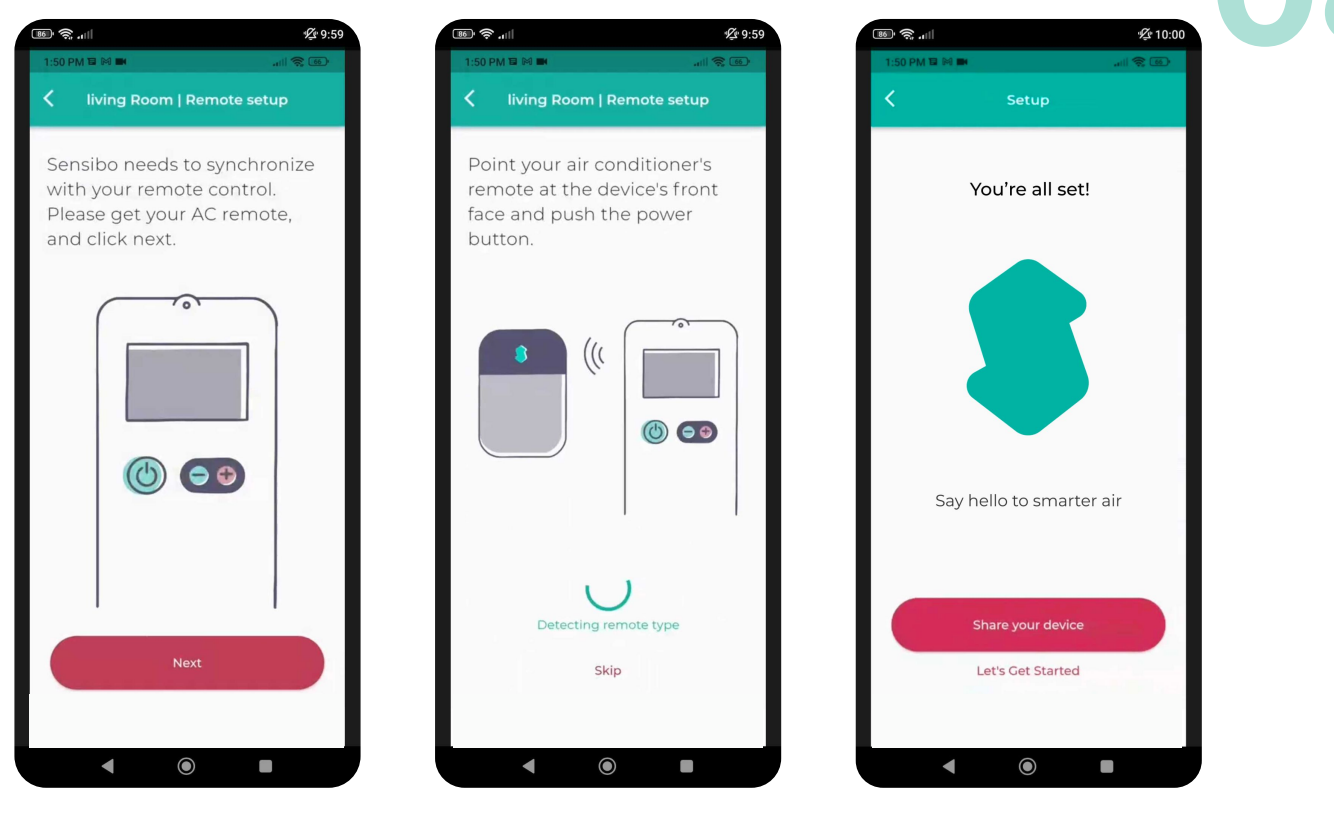

### WiFi Manual Connection

Please try the following steps in order to manually connect the device to your Wi-Fi network:

- 1. Connect the Sensibo Sky to power outlet.
- 2. While the Sensibo device is connected to <del>the</del> power, reset it by inserting a paperclip into the little hole on the side of the device.

#### The device should blink once every few seconds.

\*If it does not, please reset the device by pressing the reset button again (repeatedly if necessary) until it blinks once every few seconds.

- 3. On your computer/phone open your Wi-Fi setting and connect to the SENSIBO-I-XXXXX network. The network does not have internet access so continue without internet access for the duration of the setup.
- 4. Open a browser window and enter the address <u>http://192.168.4.1</u>
- 5. Click 'Configure Wi-Fi'
- 6. Enter your Network name and password \*Please note that it is case-sensitive.
- 7. Click "Save"
- 8. The device should start blinking until it will stop. Once it stops you are connected..

#### Installation Examples

We recommend placing the Sensibo up to five meters away from the air conditioner. Placing the device as close as possible to the AC, will ensure the strongest connection.

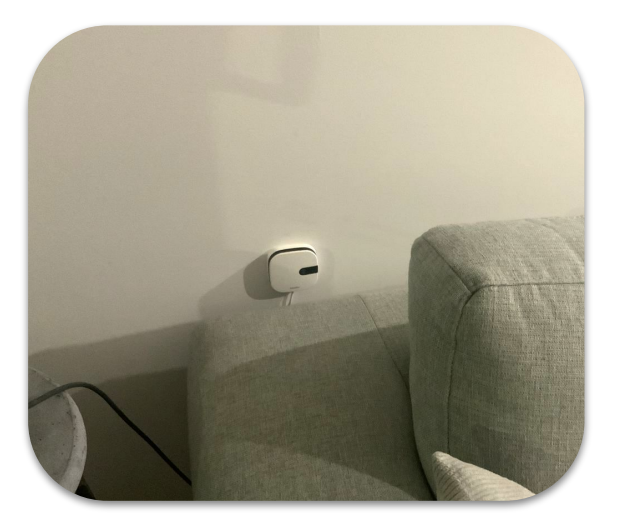

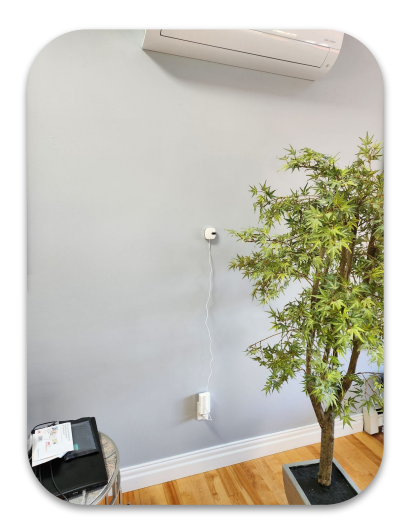

#### What if I have 2 AC Units in One Room?

If you have **2 air conditioners of the same make & model**, and if they have the **same remote** - one sensibo device can operate them simultaneously.

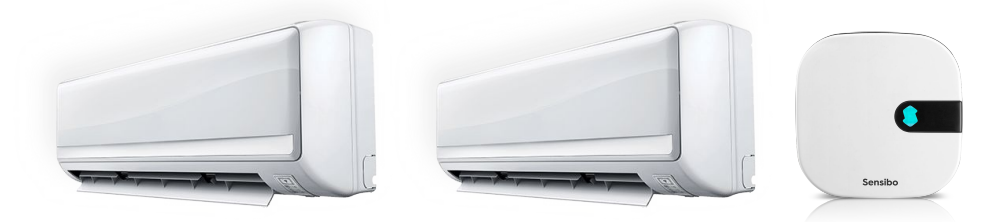

If the **air conditioners are different, you will need 2 separate sensibo devices**. Each device will operate the AC that it is located within its line of sight.

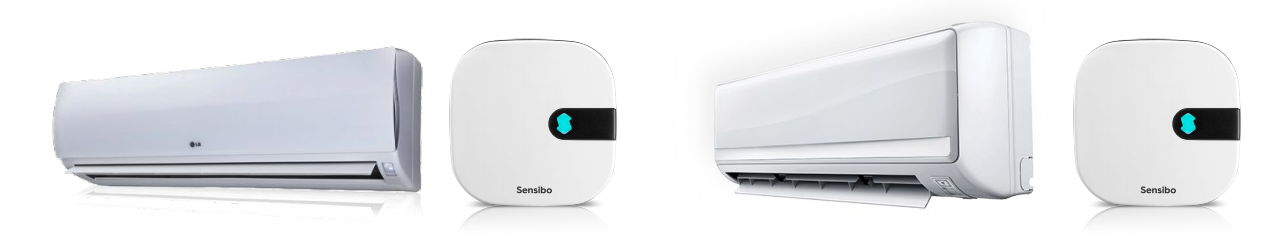

#### **App Introduction**

🔋 Sensibo

P

**25**°

TURN ON

Swipe up

闧

Schedule

۲

-ò́(-

Mode

3

Fan Swing

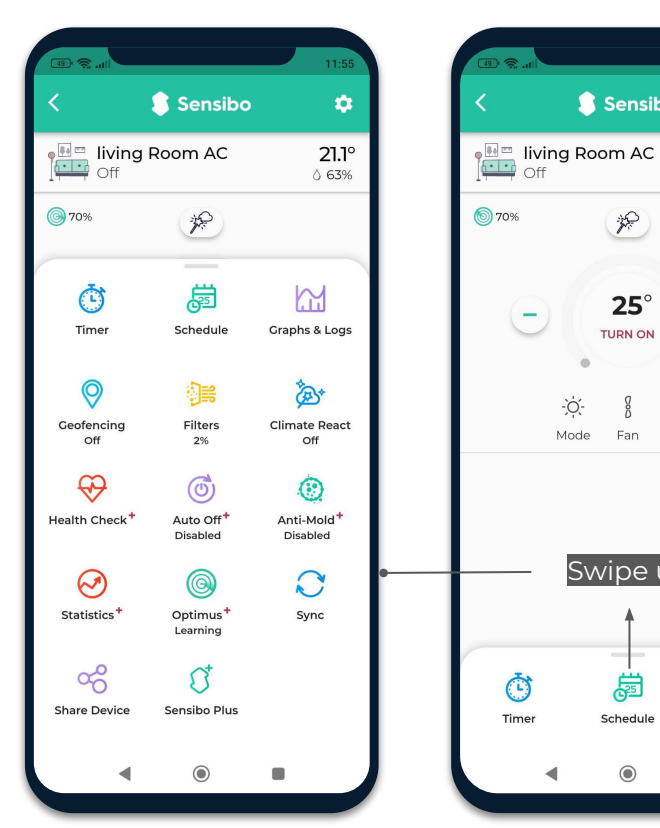

| 11:55          | ih. \$ (0)               | 11:5 |
|----------------|--------------------------|------|
|                | Iiving Room   Settings   |      |
| 21.1°<br>∂ 63% | Appearance               |      |
|                | Change remote type       |      |
| +              | 🙁 User management        |      |
| $\odot$        | Move to another location |      |
| ng             | () About                 |      |
|                | Remove device            |      |
|                |                          |      |
|                |                          |      |
|                |                          |      |
| Graphs & Logs  |                          |      |
| •              | • •                      |      |
|                |                          |      |

#### Air PRO added value

The Air PRO's air quality sensor is capable of detecting levels of TVOC (Total Volatile Organic Compounds) & CO<sub>2</sub> (Carbon Dioxide) in your air.

TVOC means Total Volatile Organic Compounds. Volatile organic compounds are organic chemicals that become a gas at room temperature. Many VOCs come from electronic devices, cleaners and disinfectants, pesticides, air fresheners, paints and solvents, glue, new furniture and carpets, construction materials, and plywood. VOCs can irritate the eyes, nose, and throat, and can cause difficulty breathing.

Monitoring  $CO_2$  is a good way to monitor busy rooms and encourage you to open a window to increase air circulation. Exposure to  $CO_2$  can cause tiredness, headaches, dizziness, and difficulty breathing.

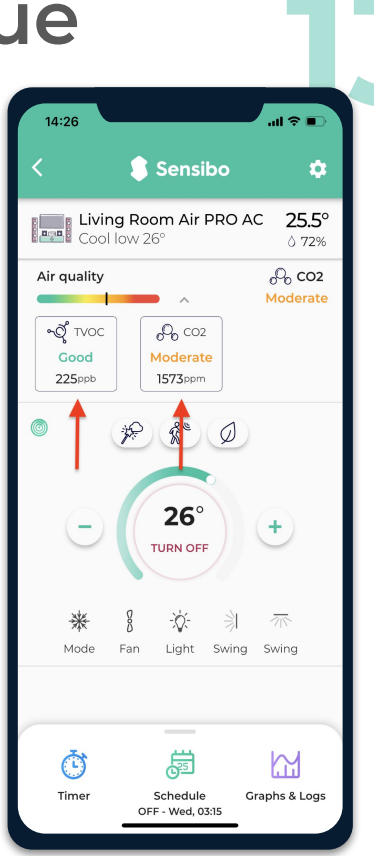

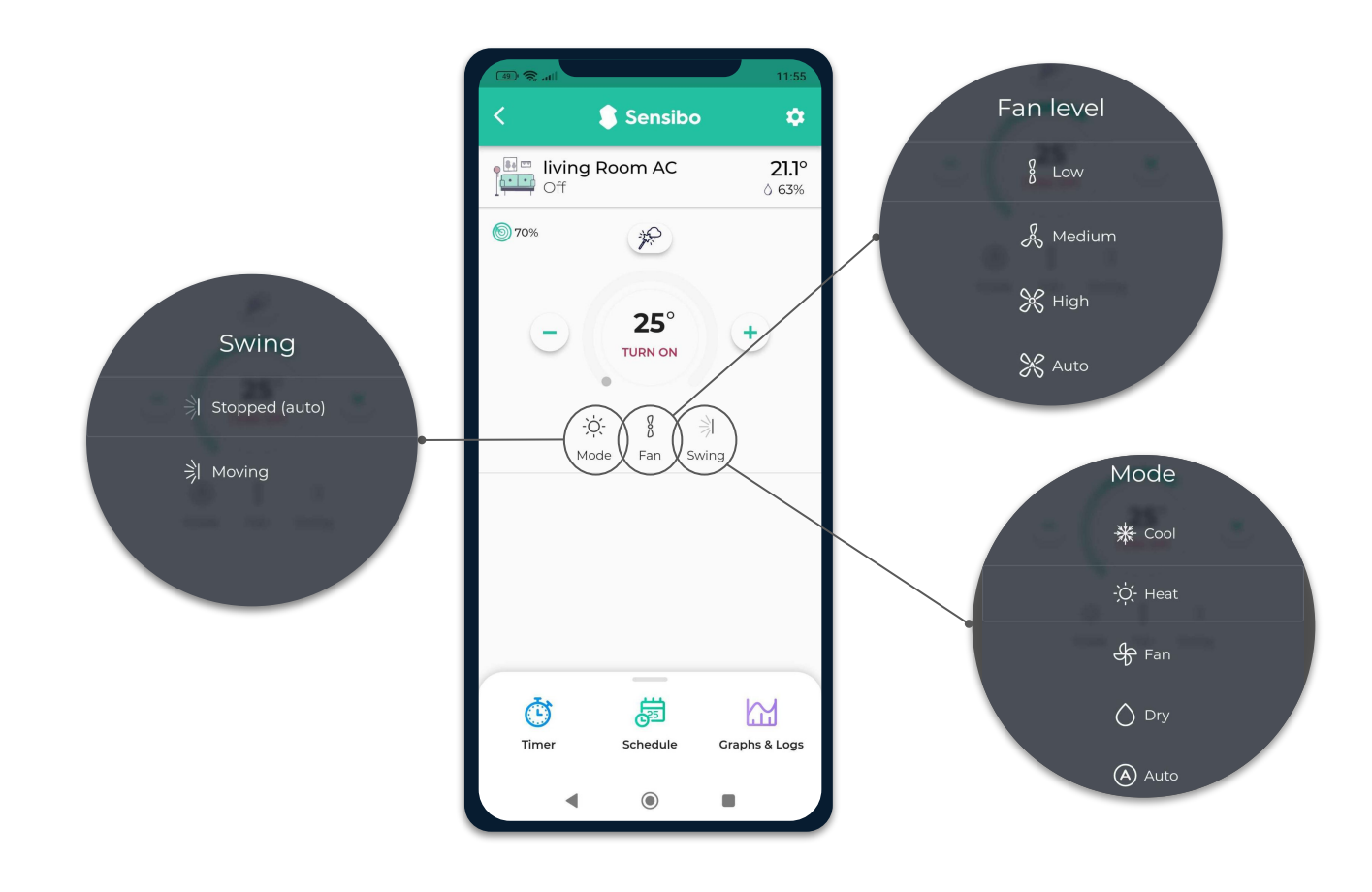

#### Thank You!

We invite you to email us for any issue, question, or suggestion to <a href="mailto:support@sensibo.com">support@sensibo.com</a>